## Instructions to Claim CME for CSRS 52<sup>nd</sup> Annual Meeting and 29<sup>th</sup> ICL

1. Open the email sent from CSRS on Saturday, December 14 with the subject line, "CSRS 52<sup>nd</sup> Annual Meeting – Saturday Recap and Credit Claiming" or any other email from CSRS that contains a link to the Attendee Portal. The sender will be listed as "CSRS" from the email info@csrs.org.

*Please note, you must use your specific link as it is tied to your registration and cannot be shared with others.* 

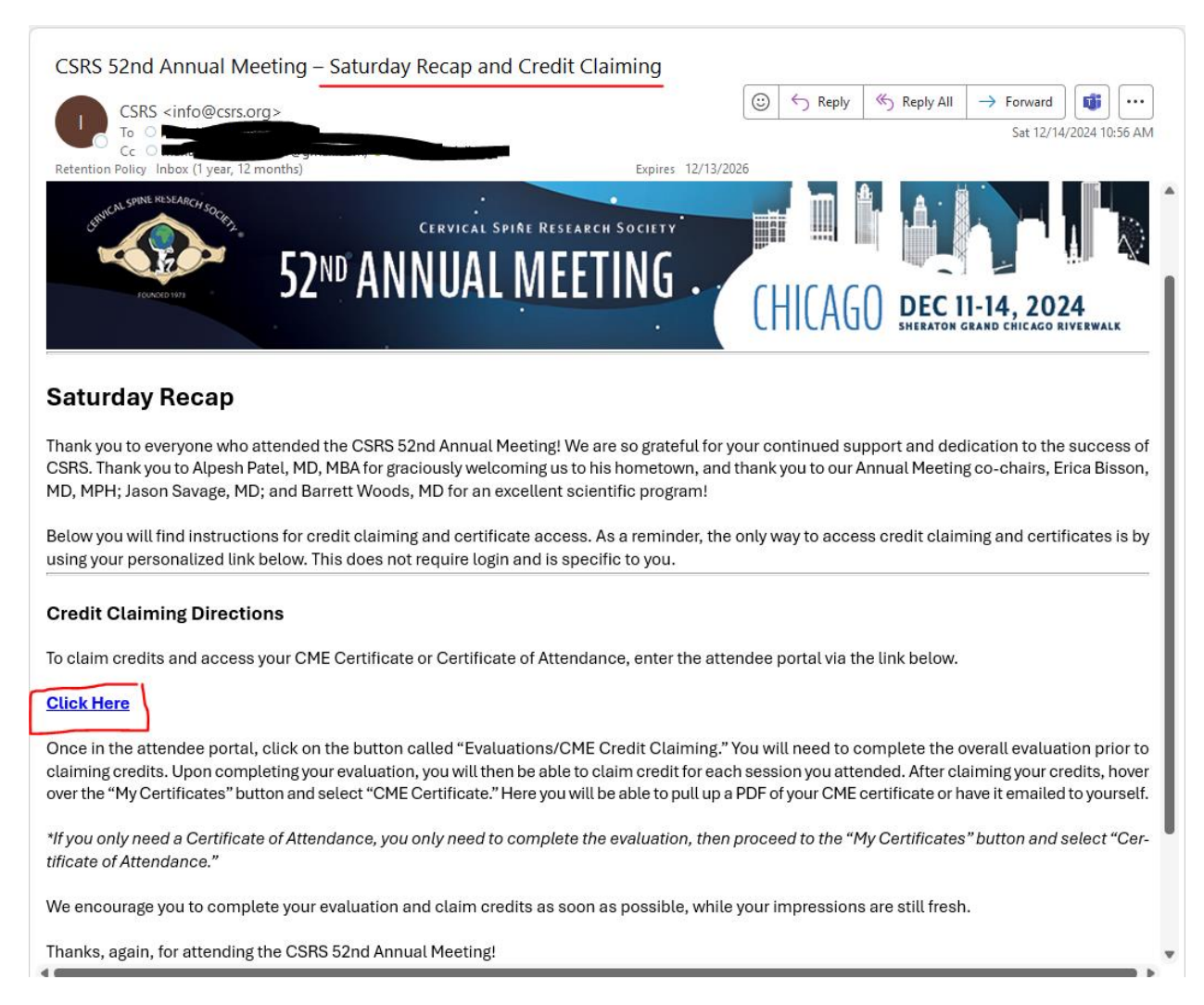

## 2. Click on the "Click Here" button that is linked in the email.

Again, please note that this link is personalized to you and cannot be shared with others.

3. Once you are in the Attendee Portal, click on "Evaluations/CME Credit Claiming Button."

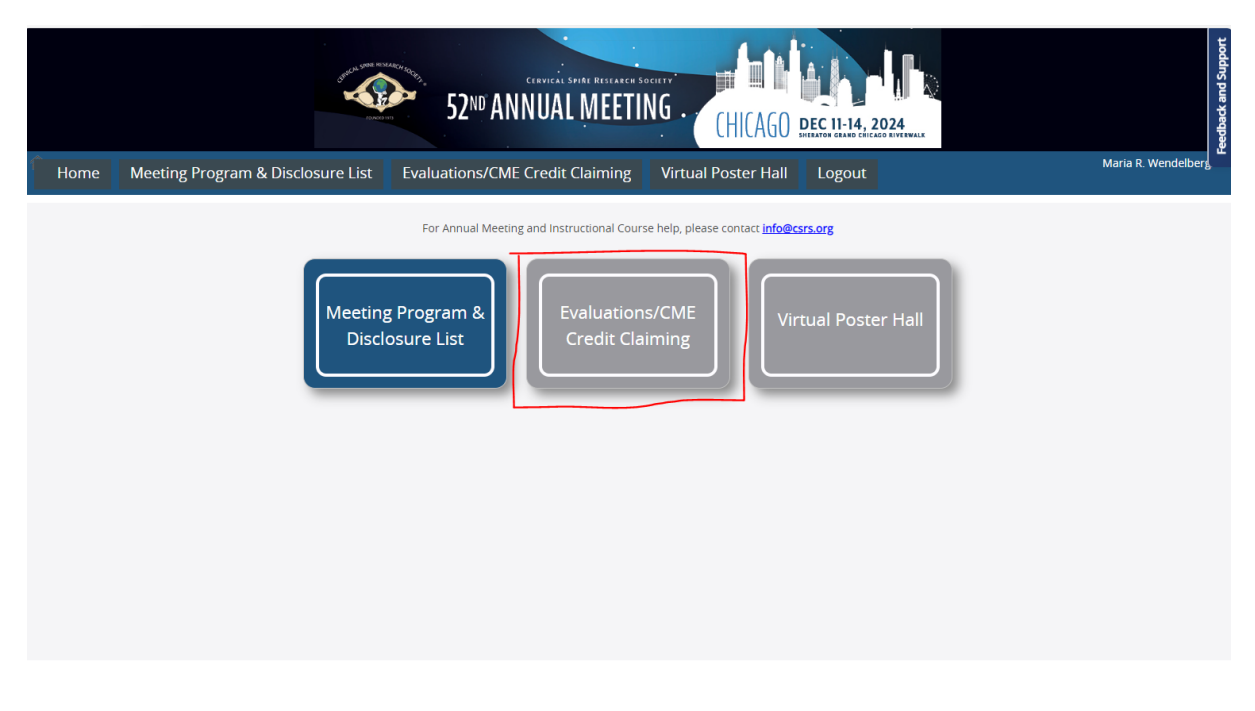

4. Select your designation (Physician or Non-physician) from the drop-down list.

|      |                                   | 52 <sup>ND</sup> ANNUAL MEETII                                    | NG . CHICAGO                               |          | eedback and Support |
|------|-----------------------------------|-------------------------------------------------------------------|--------------------------------------------|----------|---------------------|
| Home | Meeting Program & Disclosure List | Evaluations/CME Credit Claiming                                   | Virtual Poster Hall                        | Logout   | Maria R. Wendelberg |
|      |                                   | In order to customize this site for you<br>- please select your o | i, please select your des<br>designation • | ignation |                     |
|      |                                   | Then press 🕻                                                      | Continue                                   |          |                     |
|      |                                   |                                                                   |                                            |          |                     |
|      |                                   |                                                                   |                                            |          |                     |
|      |                                   |                                                                   |                                            |          |                     |

5. You will then have full access to the "Evaluations/CME Credit Claiming Page."

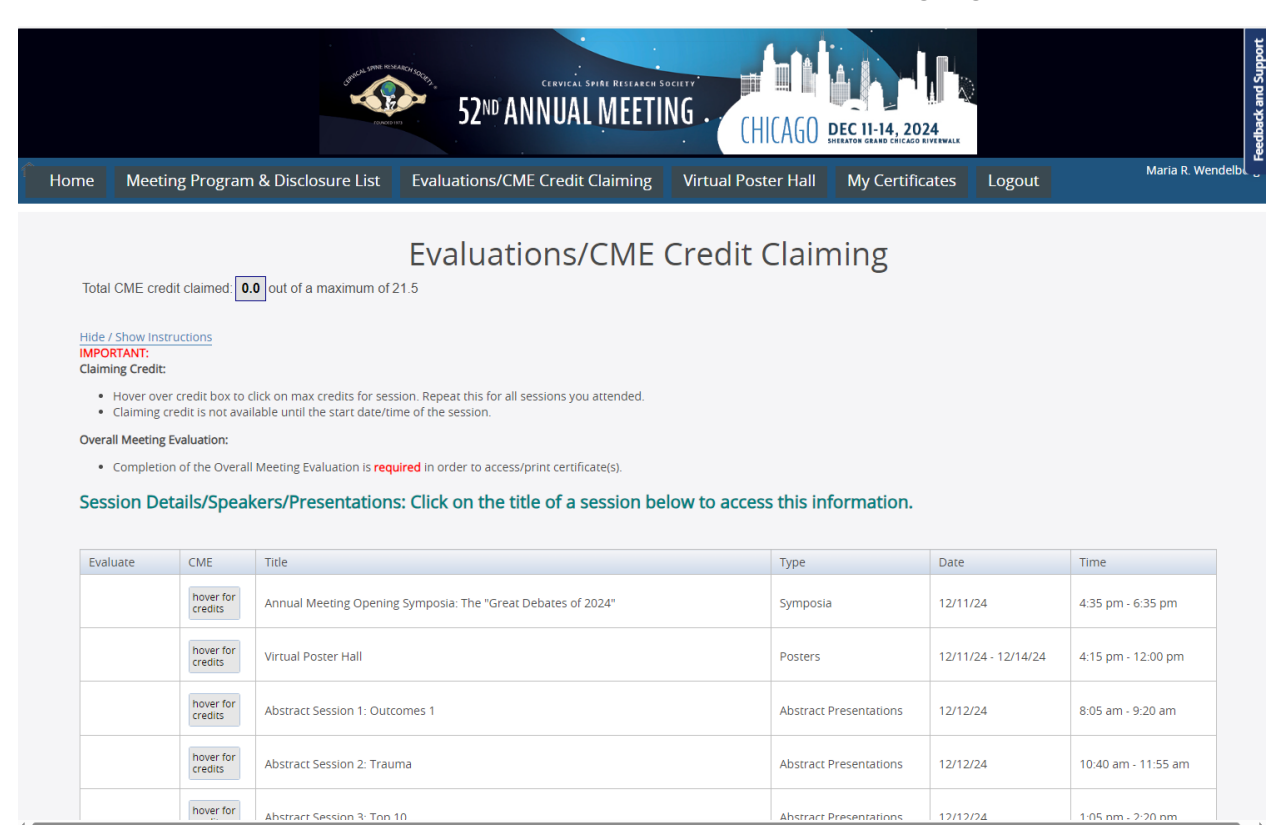

## 6. Scroll down and click on the red "Evaluate" button to complete the meeting evaluation.

|   |          | creats            |                                                                               |                        |          |                     |
|---|----------|-------------------|-------------------------------------------------------------------------------|------------------------|----------|---------------------|
|   |          | hover for credits | Henry H. Bohlman Presidential Guest Lecture                                   | Special Session        | 12/12/24 | 4:30 pm - 5:30 pm   |
|   |          | hover for credits | Symposia 2: Paradigm Changes in Treating Cervical Spine Trauma Over the Years | Symposia               | 12/12/24 | 9:20 am - 10:20 am  |
|   |          | hover for credits | Abstract Session 5: Complications                                             | Abstract Presentations | 12/13/24 | 8:05 am - 9:20 am   |
|   |          | hover for credits | Abstract Session 6: Deformity/Outcomes 2                                      | Abstract Presentations | 12/13/24 | 10:50 am - 12:05 pm |
|   |          | hover for credits | CSRS Presidential Address                                                     | Special Session        | 12/13/24 | 12:20 pm - 12:50 pm |
|   |          | hover for credits | Symposia 3: Critical Evaluation of Spine Surgery in 2024                      | Symposia               | 12/13/24 | 9:20 am - 10:20 am  |
|   |          | hover for credits | 2024 Research Grant Awards & Past Grant Presentations                         | CSRS Research Grants   | 12/14/24 | 8:15 am - 9:15 am   |
| Г |          | hover for credits | Abstract Session 7: Fun Facts                                                 | Abstract Presentations | 12/14/24 | 10:40 am - 11:55 am |
| ( | Evaluate |                   | Overall Meeting Evaluation                                                    | Overall Evaluation     | 12/14/24 |                     |
| L |          | hover for credits | Symposia 4: Controversies in Posterior Cervical Surgery                       | Symposia               | 12/14/24 | 9:40 am - 10:40 am  |

7. Once you submit the evaluation, you will see a blue check mark. You are now able to claim credit for sessions you attended and access certificates.

|   |                                                                         | hover for<br>credits | Abstract Session 5: Complications                        | Abstract Presentations | 12/13/24            | 8:05 am - 9:20 am   |
|---|-------------------------------------------------------------------------|----------------------|----------------------------------------------------------|------------------------|---------------------|---------------------|
|   | Nover for reverse Abstract Session 6: Deformity/Outcomes 2 Abst         |                      | Abstract Presentations                                   | 12/13/24               | 10:50 am - 12:05 pm |                     |
|   | never for oresta CSRS Presidential Address Speci                        |                      | Special Session                                          | 12/13/24               | 12:20 pm - 12:50 pm |                     |
|   |                                                                         | hover for<br>credits | Symposia 3: Critical Evaluation of Spine Surgery in 2024 | Symposia               | 12/13/24            | 9:20 am - 10:20 am  |
|   | hever for credits 2024 Research Grant Awards & Past Grant Presentations |                      | CSRS Research Grants                                     | 12/14/24               | 8:15 am - 9:15 am   |                     |
|   |                                                                         | hover for credits    | Abstract Session 7: Fun Facts                            | Abstract Presentations | 12/14/24            | 10:40 am - 11:55 am |
| Γ | <b>V</b>                                                                |                      | Overall Meeting Evaluation                               | Overall Evaluation     | 12/14/24            |                     |
|   |                                                                         | hover for credits    | Symposia 4: Controversies in Posterior Cervical Surgery  | Symposia               | 12/14/24            | 9:40 am - 10:40 am  |

8. Hover over the grey box to select credits for the sessions you attended. You can claim partial credit if you attended half of a session.

|   | hover for<br>credits                                                           | Abstract Session S: Complications                          | Abstract Presentations | 12/13/24 | 8:05 am - 9:20 am   |
|---|--------------------------------------------------------------------------------|------------------------------------------------------------|------------------------|----------|---------------------|
|   | Nover for Abstract Session 6: Deformity/Outcomes 2                             |                                                            | Abstract Presentations | 12/13/24 | 10:50 am - 12:05 pm |
|   | nover for select credits: esidential Address                                   |                                                            | Special Session        | 12/13/24 | 12:20 pm - 12:50 pm |
| [ | hover for<br>credits                                                           | 0.75 Symp 0.5 cal Evaluation of Spine Surgery in 2024 0.25 | Symposia               | 12/13/24 | 9:20 am - 10:20 am  |
|   | Nover for 2024 Research Grant Awards & Past Grant Presentations                |                                                            | CSRS Research Grants   | 12/14/24 | 8:15 am - 9:15 am   |
|   | Abstract Session 7: Fun Facts                                                  |                                                            | Abstract Presentations | 12/14/24 | 10:40 am - 11:55 am |
|   | Overall Meeting Evaluation                                                     |                                                            | Overall Evaluation     | 12/14/24 |                     |
|   | Network for<br>creatis Symposia 4: Controversies in Posterior Cervical Surgery |                                                            | Symposia               | 12/14/24 | 9:40 am - 10:40 am  |

9. The system automatically sums the credits you claimed at the top of the page. When you are ready for your certificate. Hover over the "My Certificate" button at the top of the page and select "CME Certificate" or "Certificate of Attendance."

|                                       |                                                                                                    | Sector and And                                | 52ND ANNUA              | L SOURE RESEARCH SOCIETY | CHICAGO DEC 11-14, 2024 |  |  |
|---------------------------------------|----------------------------------------------------------------------------------------------------|-----------------------------------------------|-------------------------|--------------------------|-------------------------|--|--|
| Home                                  | Meeting Program & Disclosure List                                                                                                    | Evaluations/CME Credit Claiming               | Virtual Poster Hall     | My Certificates          | Logout                  |  |  |
| Total (<br>Hide /<br>IMPOR<br>Claimin | CME credit claimed: <b>6</b> out of a maximum of 21.<br>Show Instructions<br>RTANT:<br>ng Credit:                                                                                                    | 5                                             | Evaluations             | /CME Cree                | dit Claiming            |  |  |
|                                       | <ul> <li>Hover over credit box to click on max credits for session. Repeat this for all sessions you attended.</li> <li>Claiming credit is not available until the start date/time of the session.</li> </ul> |                                               |                         |                          |                         |  |  |
| Overal                                | II Meeting Evaluation:<br>Completion of the Overall Meeting Evaluation is <mark>requ</mark>                                                                                                    | ired in order to access/print certificate(s). |                         |                          |                         |  |  |
| Sess                                  | sion Details/Speakers/Presentations                                                                                                    | : Click on the title of a session be          | elow to access this inf | formation.               |                         |  |  |

10. You will then be able to view your certificate or email it to yourself. If you click on "View Certificate" please be patient as the system renders. This process can take a full 60 seconds.

| 52ND ANNUAL MEETING . CHICAGO DEC 11-14, 2024 |                                   |                                 |                     |                   |          |  |  |
|-----------------------------------------------|-----------------------------------|---------------------------------|---------------------|-------------------|----------|--|--|
| Home                                          | Meeting Program & Disclosure List | Evaluations/CME Credit Claiming | Virtual Poster Hall | My Certificates   | s Logout |  |  |
|                                               |                                   |                                 | CM                  | IE Certifica      | icate    |  |  |
|                                               | VewsPrintCastificate or           |                                 |                     |                   |          |  |  |
|                                               |                                   |                                 |                     | Email Certificate |          |  |  |
|                                               |                                   |                                 | Email to Nam        |                   |          |  |  |
|                                               |                                   |                                 | Email Addres        |                   |          |  |  |
|                                               |                                   |                                 |                     |                   |          |  |  |

If you have questions or difficulties with the system, please send an email to info@csrs.org.